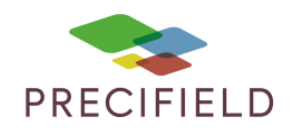

# RAVEN CR

### Etapes Préliminaires avant l'import sur la console :

1 – Avant d'importer votre carte de préconisation dans la clef usb, extraire les fichiers de cette dernière.

Faire un clic droit sur votre fichier de préconisation puis : extraire ici Un dossier nommé taskdata doit apparaitre.

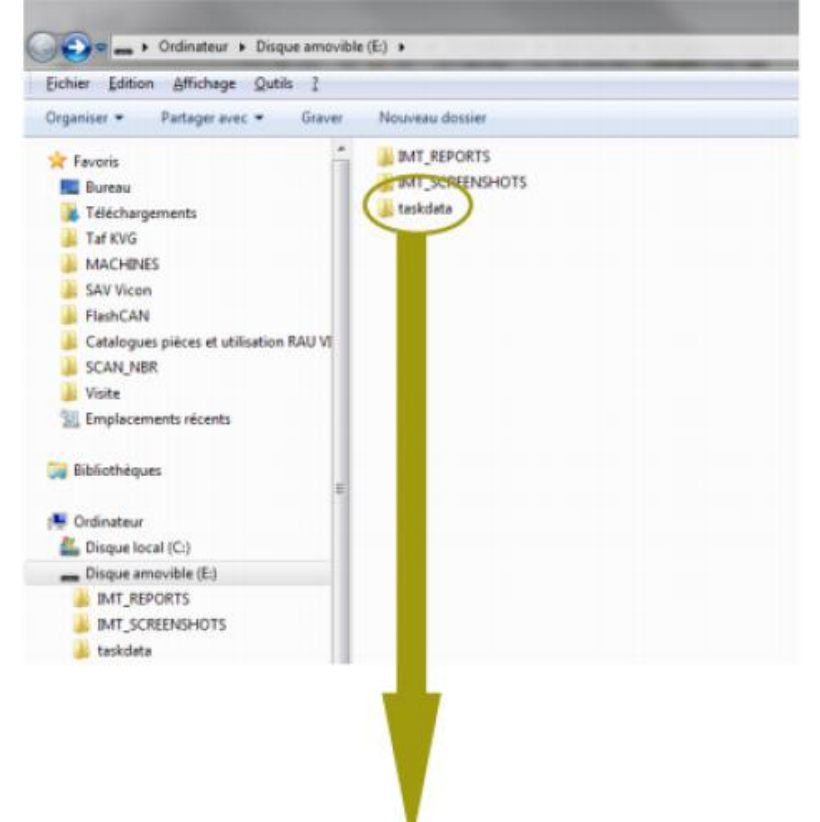

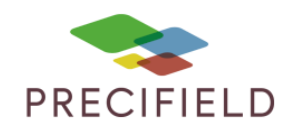

2 – déplacer les fichiers extraits dans ce dossier, puis déplacer le dossier sur votre clé usb. Vous pouvez maintenant retirer votre clef usb et vous diriger vers votre command center.

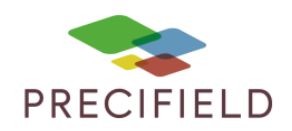

#### Import sur votre console :

Cliquez sur le gestionnaire de fichier.

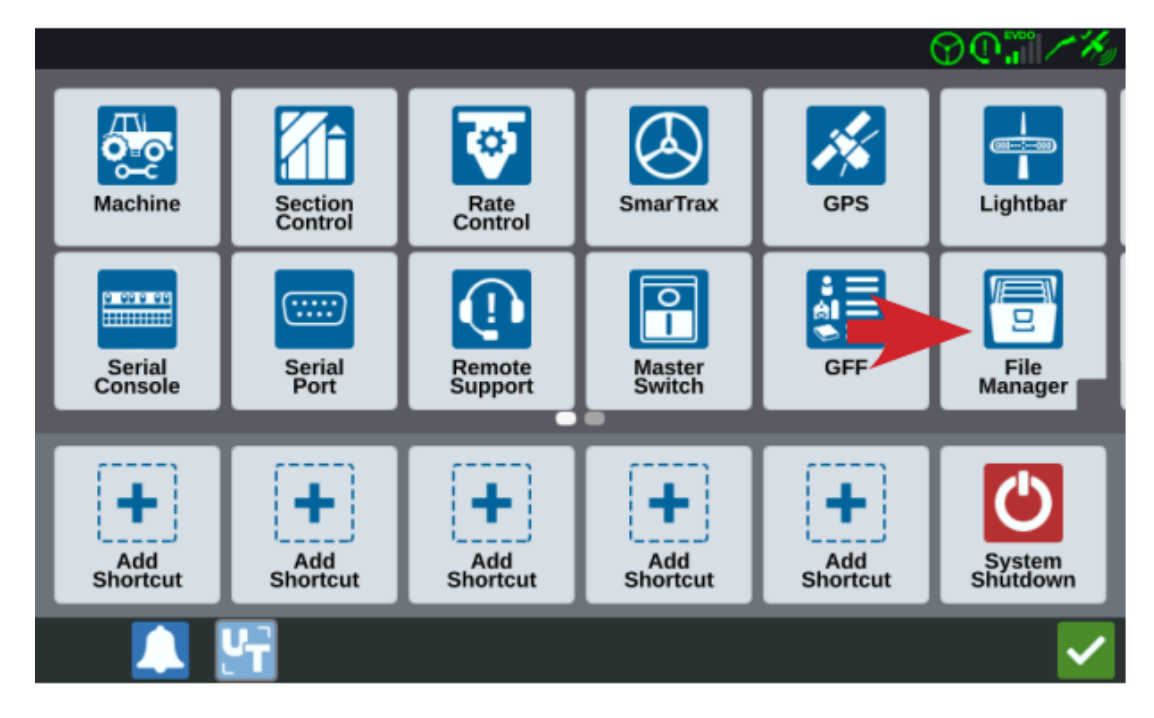

- 1 Sélectionnez la source d'information USB
- 2 Cochez « Cartes Rx »
- 3 Cochez les cartes que vous souhaitez importer
- 4 Appuyez sur le bouton copier

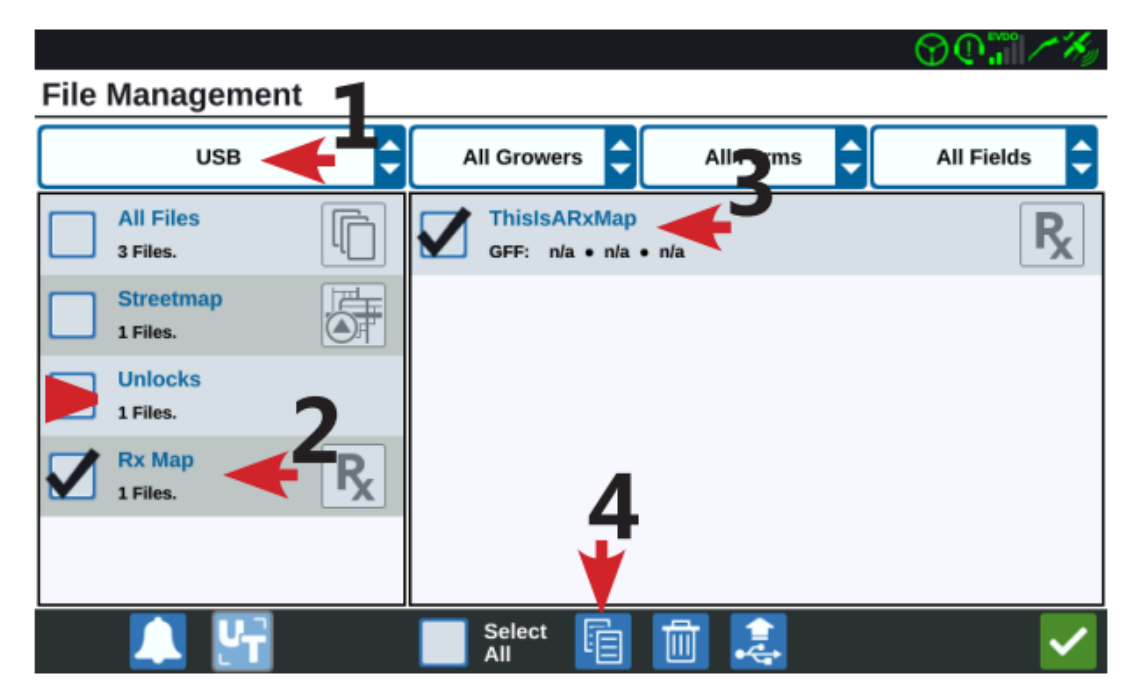

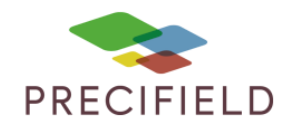

5 – Démarrez la création d'une tache. Une fois sur l'écran « Couverture à appliquer à la tâche » cliquez sur le bouton de modification.

|                                  | $\bigcirc \mathbb{Q}_{\mathbf{i}}^{***} \nearrow$ |
|----------------------------------|---------------------------------------------------|
| Coverage To Implement Assignment |                                                   |
| 7310                             | Coverage 1                                        |
| Raven 661                        | Default Rate: 0 US Pounds/A                       |
|                                  |                                                   |
|                                  |                                                   |
|                                  |                                                   |
| 🌣 💾                              | ← → 🔀                                             |

6 – Sélectionnez la carte de modulation que vous souhaitez utiliser

|                    | ₩ \\ () () () () () () () () () () () () () |
|--------------------|---------------------------------------------|
| Coverage To Implen | nent Assignment                             |
| 7310               | Coverage 1                                  |
| Raven 661          |                                             |
|                    | Default Rate: 0 US Pounds/Acre              |
|                    | No Rx Map                                   |
|                    |                                             |
|                    | No Rx Map                                   |
|                    | ThisIsARxMap.geojson                        |
|                    |                                             |
|                    |                                             |
|                    |                                             |

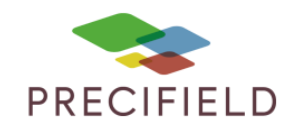

7 – Sélectionnez la colonne contenant la dose à appliquer pour chaque zone

|                                  |                                     | $\bigcirc \mathbb{Q} \mathbb{Q} \mathbb{Q} \mathbb{Z} \times \mathbb{Z}_{p}$ |  |  |  |  |  |
|----------------------------------|-------------------------------------|------------------------------------------------------------------------------|--|--|--|--|--|
| Coverage To Implement Assignment |                                     |                                                                              |  |  |  |  |  |
| 7310<br>Raven 661                |                                     | Coverage 1                                                                   |  |  |  |  |  |
|                                  | Default Rate: 0                     | US Pounds/Acre                                                               |  |  |  |  |  |
| ThisIsARxMap.geojson             | <select column="" rate=""></select> | US Pounds/Acre                                                               |  |  |  |  |  |
|                                  | Rate                                |                                                                              |  |  |  |  |  |
|                                  |                                     | X                                                                            |  |  |  |  |  |
|                                  |                                     |                                                                              |  |  |  |  |  |

8 – Vérifiez les paramètres de la tâche et validez sa création

|                                  |                           |                         | $\odot \mathbb{Q}^{2}$                   | °° / Ky |
|----------------------------------|---------------------------|-------------------------|------------------------------------------|---------|
| Coverage                         | e To Implement Assig      | Inment                  |                                          |         |
| 7310<br>Raven 661<br>Rx Control: | ThisIsARxMap.geojson Rate | Defau<br>US Pounds/Acre | Coverage 1<br>Ilt Rate: 0 US Pounds/Acre |         |
|                                  |                           |                         |                                          |         |
|                                  |                           |                         |                                          | 1       |
| <b>\$</b>                        | <b>F</b>                  |                         | 🗧 🔶                                      | ×       |

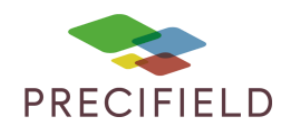

9 – La carte s'affiche à l'écran, elle est prête à être utilisée. Le cadre pointé par la flèche rouge indique la quantité épandue basé sur la zone dans laquelle vous vous trouvez.

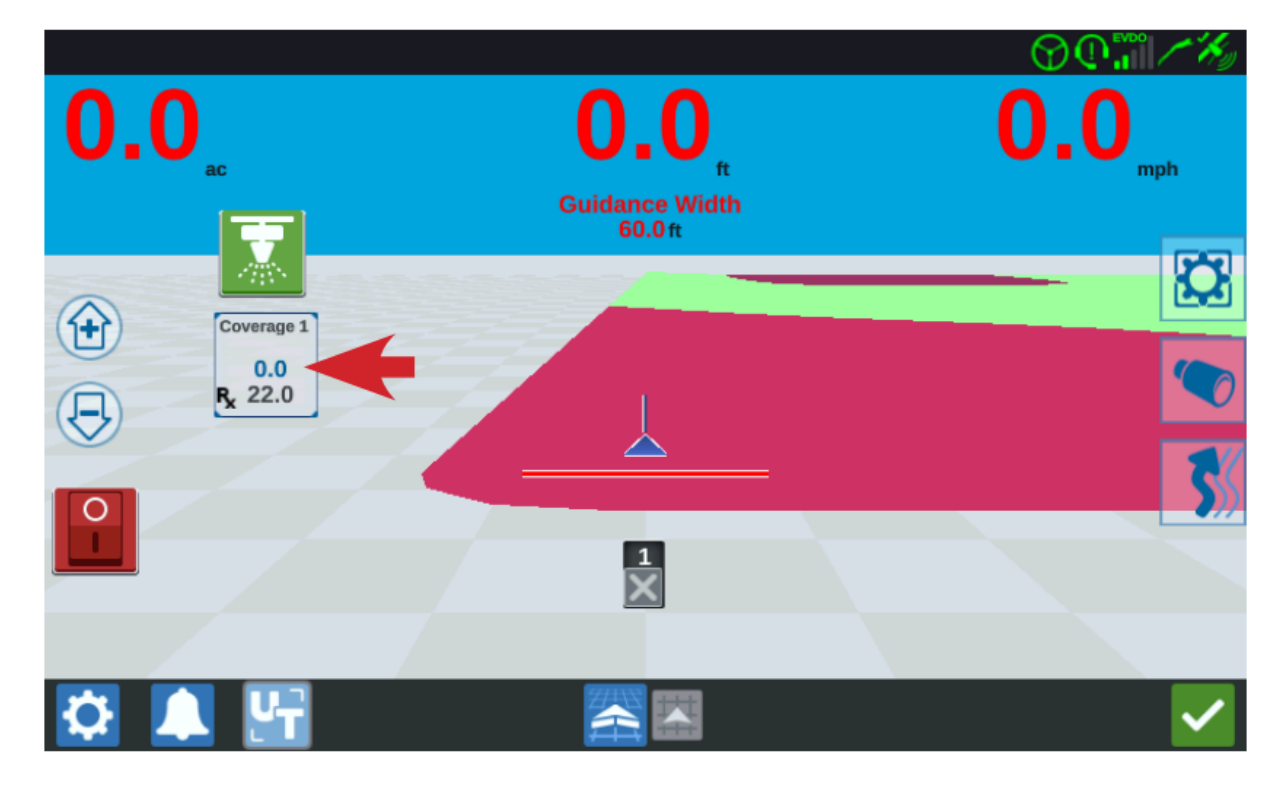